## Tisztelt Étkező, Szülő, Gondviselő!

Az étkezés térítési díj befizetéséhez - az eddigi készpénzzel és utalással történő fizetési mód mellett - bevezetjük az online, bankkártyás fizetési módot is a 2021. márciusi befizetési időszaktól kezdődően. Elsősorban a készpénz kímélő fizetési módokat támogatjuk, így előre láthatólag szeptembertől intézményenként csak havi egy készpénzes befizetési napot fogunk szervezni az intézményekben. Jelenleg - a kollégiumok kivételével - valamennyi ÉSZGSZ által ellátott köznevelési intézménybe járó gyermek, illetve felnőtt számára alkalmas a MultiSchool4 program a bankkártyás fizetési mód kezelésére.

## A bankkártyás fizetési modul bevezetésével kapcsolatos főbb tudnivalók:

- a szülőnek, befizetőnek előzetesen regisztrációs kódot kell igényelnie az adott intézmény étkezés térítési díj beszedésével foglalkozó ügyintézőjénél.
- a kód igénykéséhez szükséges egy email cím megadása, amivel majd a regisztráció érvényesíthető
- a regisztrációs folyamat első lépése a programba való belépés előtt az adatkezelési hozzájárulás megadása
- aki nem járul hozzá önkéntesen az adatai kezeléséhez az étkezés igénybevételével összefüggésben, nem tudja folytatni a regisztrációt
- sikeres regisztráció esetén a szülő, vagy felnőtt étkező minden hónap 5. napjától a hónap 20. napjáig (a következő hónapra, előre) önállóan tud étkezést rendelni
- a bankkártyás fizetési módot választó felhasználó csak ezen a felületen tud lemondani gyermeke, vagy önmaga részére, lemondani a teljes hónapban lehet
- étkezés lemondás rendje az eddigiek szerint történik: reggel 9 óráig másnaptól érvényesen lehet lemondani étkezést, reggel 9 óra után a lemondást követő második naptól érvényesíthető a lemondás
- ha szülőnek több gyermeke is az ellátó rendszerünkben étkezik, egyetlen regisztrációval, email címével a felhasználó neve alatt minden étkezést igénylő gyermeke megrendelését, lemondását tudja kezelni
- ha ugyanazon intézménybe járnak a testvérpárok, akkor elegendő az adott intézmény ügyintézőjénél jelezni a szülői kód igénylését
- ha több, más-más ÉSZGSZ által ellátott intézménybe járnak a testvérek, akkor kérjük, az <u>adatkezeles@eszgsz.hu</u> email címünkre írjanak, ahol a közös kódot aktiváljuk a szülő részére, megadva gyermekeik nevét, és azoknak az oktatási intézményeknek a neveit, ahová a gyermekek járnak
- a sikeres regisztrációt követően megrendelt étkezésekért fizetendő ellenérték kiegyenlítésére a program átirányítja a felhasználót az OTP Simple-Play biztonságos fizetési rendszerébe, ahol a bankkártyával történő kifizetést végre kell hajtani
- sikeres tranzakció után a rendszerünk azonnal számlát állít ki, amelyről az értesítést a felhasználó által megadott email címre továbbítja a program
- a számlát ki lehet nyomtatni, vagy elektronikusan el lehet menteni, így ebben az esetben az ÉSZGSZ papír alapú számlát már nem bocsát ki a befizető felé

Köszönjük, hogy igénybe veszik a kényelmi szolgáltatásunkat, bízunk abban, hogy minél szélesebb körben fogják a bankkártyás befizetési módot választani.

Budapest, 2021. február 04.

# Szülői regisztráció

A regisztrációhoz szükséges kódot az ügyintéző adja meg, ha több gyerekhez (testvérekhez) ugyanaz a kód tartozik, akkor a MultiSchool4-ben mindegyik gyermeket látni fogja a szülő egy felhasználói név alatt.

Használható böngészők: Google Chrome, FireFox Weboldal címe: eszgsz.multischool.hu

### 1. A kezdő oldalon a "Regisztráció" linkre kell kattintani

| * | Felhasználónév                       |   |
|---|--------------------------------------|---|
| 6 | Jelszó                               | 0 |
| T | Belépés<br>Elfelejtette a jelszavát? | _ |

## Űrlap kitöltése

### Kód: az ügyintézőtől kapott kód

| Kód            | 2        | KL8G65T8US65                                                |
|----------------|----------|-------------------------------------------------------------|
| Teljes név     | e<br>dib | Próba László                                                |
| Felhasználónév |          | probalaszlo                                                 |
| Jelszó         |          |                                                             |
|                | legalább | 8 karakter, 1 szám, 1 kisbetű, 1 nagybetű, 1 egyéb karakter |
| Jelszó ismét   | 6        |                                                             |
| Email          |          | proba.laszlo@gmail.lcom                                     |
|                | Regis    | sztrálás                                                    |

Kattintás a Regisztrálás gombra.

#### **3.** Űrlap mentése után megjelenik az alábbi üzenet.

| Regisztráció                                                                                                    | 2020. 10. 14. 15:32:02 |
|----------------------------------------------------------------------------------------------------|------------------------|
| A regisztráció befejezéséhez kérjük, ellenőrizze e-maill fiókját és kattintson a regisztrációs levélben levő linkre | !                      |
|                                                                                                    |                        |

A rendszer küld egy e-mailt: Étkeztetési Szolgáltató - MultiSchool - Regisztráció Az e-mailben levő "kattintson ide" linkre kell kattintani, ekkor a felhasználó visszajut a rendszerbe.

#### **4.** A következő üzenet jelenik meg:

| Regisztráció 20                                    | 020. 10. 14. 15:37:55 |
|----------------------------------------------------|-----------------------|
| Ön sikeresen regisztrált a MultiSchool rendszerbe. |                       |
| A megadott kódhoz rendelt gyermek:                 |                       |
| A továbblépéshez kattintson ide.                   |                       |

### Kattintson az "ide" linkre.

Ismét megjelenik a belépés oldal.
Lépjen be a megadott felhasználónévvel és jelszóval.

#### Ha elfelejti a jelszavát:

A belépés oldalon az "Elfelejtette a jelszavát?" linkre kell kattintani. Meg kell adnia azt az e-mail címet, amivel regisztrált. Kap egy e-mailt, az abban levő linkre kell kattintania, majd megadnia az új jelszót.

| * | Felhasználónév |   |
|---|----------------|---|
| 6 | Jelszó         | 0 |
|   | Belépés        |   |

További információk a program használatáról: Egyéb > Súgó menüben.

# Étkezés megrendelése, lemondása

A felső menüsorból választva először mindig az 1. számú panel jelenik meg, itt az étkező nevére kattintva töltődik be a felület, ahol rögzíthető a megrendelés, lemondás. (étkező neve mögötti háttérszín megváltozik)

Az étkezések megrendelésére, lemondására vonatkozó határidők változatlanok, azaz az előző munkanap 9 óráig lehetséges a rendszerben történő rögzítése.

| 1.                        |                                                                                                    |
|---------------------------|----------------------------------------------------------------------------------------------------|
| Befizetės Lemondas Menūva | álasztás Listák + Egyéb +                                                                                                    |
|                           | Befizetés<br>Sak a központ által béállított hönapra lehet béfizetni, csak bankkártyával.<br>Válassza ki valamelyik gyermeket a paneljére kattinva - a képernyő alsó részén megjelenik egy táblázat.<br>Ha rendelkezérse áll az étlap, akkor megjelennek az ebédek nevei is, ha nem, akkor "?" jelenik meg. Ha van A/B menü választási lehetőség, akkor két oszlopban láthatók az ebédek, melyek közül<br>szabadon választhat.<br>A naptárban jelölje ki a klvánt napokat a cellára való kattintással. Végül kattintison a Tovább a fizetéshez gombra, illetve a Megrendelés mentése gombra (ha a fizetendő nulla).<br>Bövebb információ az oldal használatáról a Súgóban olvasható.<br>Egységes Gyögypedagógiai Módszeri TBE 50% |

2.

#### lemondása

Válassza ki valamelyik gyermeket a paneljére kattinva, a képernyő alján megjelenik egy naptár a befizetett napokkal. A naptár fölötti hónapválasztóval válassza ki a kívánt hónapot. A naptárban jelölje ki a lemondandó napokat. Végül kattintson a Lemondás tárolás gombra.

Bővebb információ az oldal használatáról a Súgóban olvasható.

| -    |                | Egységes Gyógypedagógiai Módszert TBE 50% |                 |                |           |         |          |
|------|----------------|-------------------------------------------|-----------------|----------------|-----------|---------|----------|
| Lerr | iondás mentêse |                                           | < 202           | 20. december D |           |         |          |
|      | hétfő          | kedd                                      | szerda          | csütörtök      | péntek    | szombat | vasárnap |
| 19   |                | 1<br>TEU                                  | 2<br>TEU        | 3<br>TEU       | 4<br>TEU  | 5       | 6        |
| 10   | 7<br>TEU       | 8<br>TEU                                  | 9<br><b>TEU</b> | 10<br>TEU      | 11<br>TEU | 12      | 13       |
| 1    | 14<br>TEU      | 15<br>TEU                                 | 16<br>TEU       | 17<br>TEU      | 18<br>TEU | 19      | 20       |
| 12   | 21             | 22                                        | 23              | 24             | 25        | 26      | 27       |
| 3    | 28             | 29                                        | 30              | 31             |           |         |          |

|                  | Összesítő        |               |  |  |
|------------------|------------------|---------------|--|--|
| Végössz          | eg:              | -0,00         |  |  |
| Étkezés:         |                  | 0,00          |  |  |
| Étkezés          |                  | Gondozási díj |  |  |
| lár lemondott    |                  |               |  |  |
| Étkezési típus:  | Fogyatékos > TEU |               |  |  |
| Támogatás:       | TBE 50%          |               |  |  |
| Nap:             | 2                |               |  |  |
| Érték:           | -610,8           | 8             |  |  |
| j lemondás       |                  |               |  |  |
| Étkezési típus:  | > TEU            |               |  |  |
| Támogatás:       |                  |               |  |  |
| Nap:             | 0                |               |  |  |
| Teljes érték:    | 0.00             |               |  |  |
| Támogatás érték: | 0,00             |               |  |  |
| Érték:           | -0,00            |               |  |  |